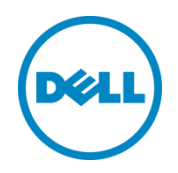

# Dell Networking S4820T and Dell Force10 S4820T

Switch Configuration Guide for PS Series SANs

Dell Storage Engineering February 2016

## Revisions

| Date           | Description                  |
|----------------|------------------------------|
| February 2013  | Initial release              |
| September 2013 | Updated to firmware 9.2.0.0  |
| January 2014   | Updated for firmware 9.3.0.0 |
| April 2014     | Minor update                 |
| February 2016  | Updated for FTOS v9.9.0.0    |

THIS WHITE PAPER IS FOR INFORMATIONAL PURPOSES ONLY, AND MAY CONTAIN TYPOGRAPHICAL ERRORS AND TECHNICAL INACCURACIES. THE CONTENT IS PROVIDED AS IS, WITHOUT EXPRESS OR IMPLIED WARRANTIES OF ANY KIND.

© 2013–2016 Dell Inc. All rights reserved. Dell, the DELL logo, and the DELL badge are trademarks of Dell Inc. Other trademarks and trade names may be used in this document to refer to either the entities claiming the marks and names or their products. Dell disclaims any proprietary interest in the marks and names of others.

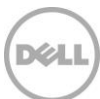

## Table of contents

| 1 | Intro  | duction                                             | 5  |
|---|--------|-----------------------------------------------------|----|
|   | 1.1    | Audience                                            | 5  |
|   | 1.2    | Switch details                                      | 5  |
|   | 1.3    | Cabling diagram                                     | 7  |
| 2 | Dell r | recommended switch configuration                    | 8  |
|   | 2.1    | Hardware configuration                              | 8  |
|   | 2.2    | Delete startup configuration                        | 8  |
|   | 2.3    | Configure out of band (OOB) management port         | 8  |
|   | 2.4    | Configure route for OOB management port (optional)  | 9  |
|   | 2.5    | Configure login credentials                         | 9  |
|   | 2.6    | Enable switch ports                                 | 9  |
|   | 2.7    | Enable Jumbo Frames                                 | 10 |
|   | 2.8    | Configure flow control                              | 10 |
|   | 2.9    | Configure spanning tree on edge ports               | 10 |
|   | 2.10   | Configure port channel for LAG                      | 10 |
|   | 2.11   | Configure QSFP ports for LAG                        | 10 |
|   | 2.12   | Save configuration                                  | 11 |
|   | 2.13   | Configure additional switch                         | 11 |
| 3 | Conf   | igure Data Center Bridging (DCB) (optional)         | 12 |
|   | 3.1    | Disable 802.3x flowcontrol on SFP+ ports            | 12 |
|   | 3.2    | Disable 802.3x flowcontrol on all QSFP ports        | 12 |
|   | 3.3    | Enable DCB and reload                               | 12 |
|   | 3.4    | Create tagged VLAN for all ports and port-channels  | 12 |
|   | 3.5    | Configure DCB policies                              | 13 |
|   | 3.6    | Apply policies to switch ports                      | 13 |
|   | 3.7    | Save configuration                                  | 13 |
|   | 3.8    | Configure additional switches                       | 14 |
| 4 | Reve   | rting from DCB to non-DCB configuration (optional)  | 15 |
|   | 4.1    | Disable DCB                                         | 15 |
|   | 4.2    | Remove DCB policies and apply standard flow control | 15 |
|   | 4.3    | Revert to default VLAN ID on switch and arrays      | 15 |
|   |        |                                                     |    |

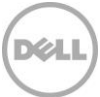

|     | 4.4     | Save configuration                                 | . 16 |
|-----|---------|----------------------------------------------------|------|
|     | 4.5     | Reload                                             | .16  |
|     | 4.6     | Verify DCB status                                  | . 16 |
|     | 4.7     | Configure additional switch                        | . 16 |
| 5   | Optic   | onal stack configuration                           | . 17 |
|     | 5.1     | Delete startup configuration on the first switch   | . 17 |
|     | 5.2     | Configure stack on the first switch                | . 17 |
|     | 5.3     | Delete startup configuration on the second switch  | . 18 |
|     | 5.4     | Configure stack on the second switch               | . 18 |
|     | 5.5     | Verify stack configuration                         | . 18 |
|     | 5.6     | Configure out of band (OOB) management port        | . 19 |
|     | 5.7     | Configure route for OOB management port (optional) | . 19 |
|     | 5.8     | Configure login credentials                        | . 19 |
|     | 5.9     | Configuring switch ports                           | . 19 |
|     | 5.10    | Save configuration                                 | .20  |
| Add | ditiona | Il resources                                       | . 21 |

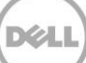

## 1 Introduction

This document illustrates how to configure Dell Networking or Dell<sup>™</sup> Force10 S4820T switches for use with Dell PS Series storage using Dell best practices. The recommended configuration uses link aggregation groups (LAGs) for inter-switch connections. Optional steps are provided in section 3 to enable Data Center Bridging (DCB).

If you are following the **Rapid EqualLogic Configuration** steps at http://en.community.dell.com/techcenter/storage/w/wiki/3615.rapid-equallogic-configuration-portalby-sis.aspx, use sections 1 and 2, or 1 and 5 in this guide.

For more information on PS Series SAN design recommendations, see the <u>Dell PS Series Configuration</u> <u>Guide</u>.

### 1.1 Audience

This switch configuration guide describes an optimal configuration following Dell best practices for a PS Series iSCSI SAN and is intended for storage or network administrators and deployment personnel.

### 1.2 Switch details

Tabla 1

The table below provides an overview of the switch configuration.

Switch coocifications

|                 | Dell Networking or Force10 S4820T |
|-----------------|-----------------------------------|
| Switch vendor   | Dell                              |
| Switch model    | S4820T                            |
| Switch firmware | 9.9.0.0 or later                  |

**Note:** For proper functionality, the switch must be at the switch firmware version shown in the table above before proceeding with this configuration. Using previous firmware versions may have unpredictable results.

The latest firmware updates and documentation can be found at: <u>www.force10networks.com</u>. This site requires a login.

**Note:** FTOS v9.3.0.0 incorporates new command line syntax for DCB configuration. To configure a new switch for DCB operation, follow the configuration steps in this Software Configuration Guide as outlined below.

If you are upgrading from an FTOS version prior to v9.3.0.0, your DCB settings in the running configuration file will be preserved and you may continue to use the original DCB command line syntax. If you make changes using the previous DCB command line syntax, you will receive a warning message that the commands have been deprecated, however the commands will still continue to function as they did with the previous version.

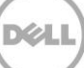

## 1.3 Cabling diagram

The cabling diagram shown below represents the Dell recommend method for deploying your servers and PS arrays.

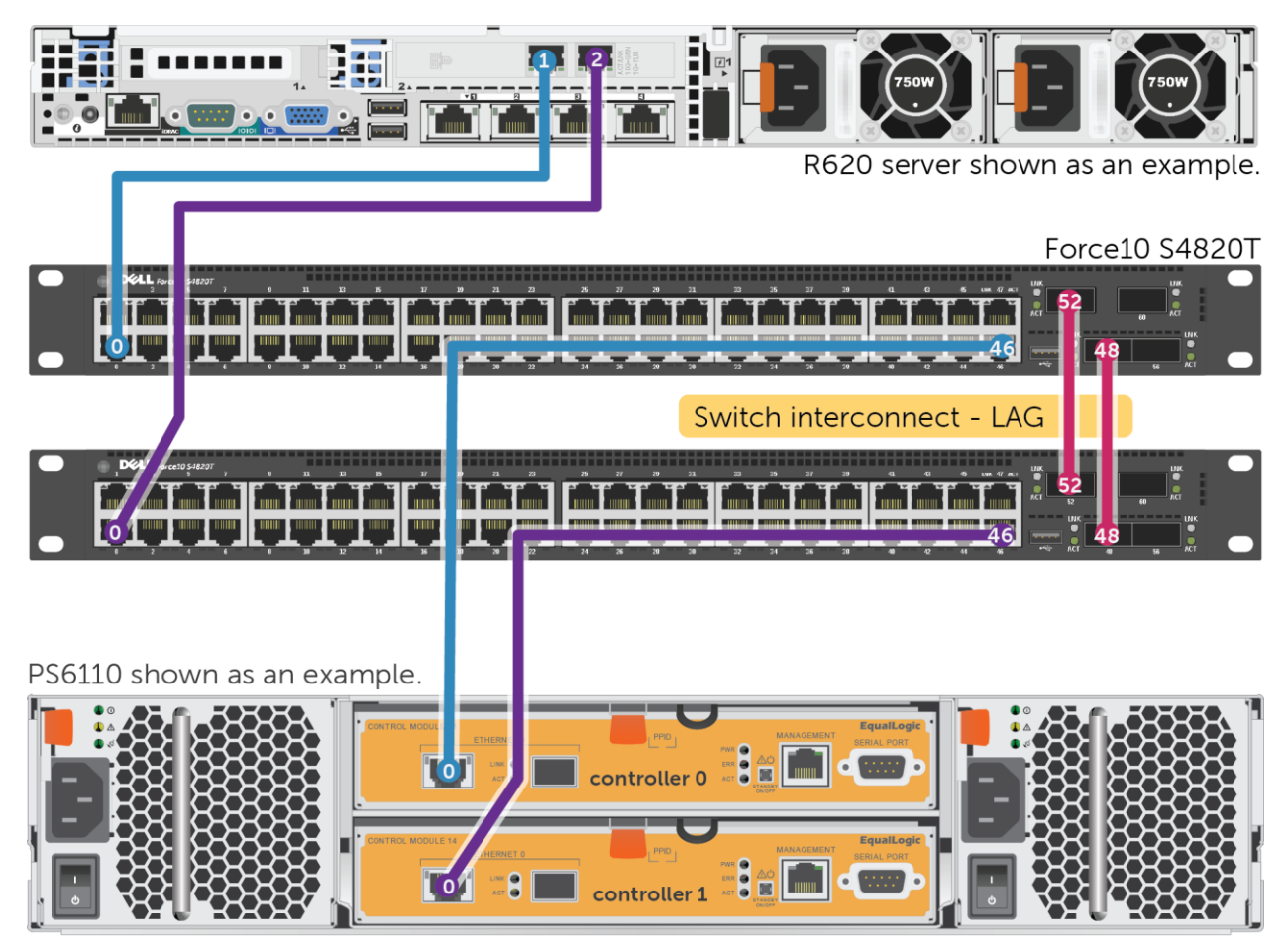

Figure 1 Cabling diagram

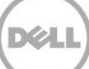

## 2 Dell recommended switch configuration

These steps show you how to configure two Dell Networking or Force10 S4820T switches with a Link Aggregation Group (LAG). The switches are interconnected using two of the 40 GbE Quad Small Form-factor Pluggable (QSFP) uplink ports, and the LAG is configured for Dynamic Link Aggregation Control Protocol (LACP).

### 2.1 Hardware configuration

- 1. Power on the two switches.
- 2. Connect a serial cable to the serial port of the first switch.
- 3. Using Putty or another terminal utility, open a serial connection session to the switch.
- 4. Open your terminal emulator and configure it to use the serial port (usually COM1 but this may vary depending on your system). Configure serial communications for 9600,N,8,1 and no flow control.
- 5. Connect the (QSFP) LAG cables between the switches, by connecting port 48 on switch 1 to port 48 on switch 2 and port 52 on switch 1 to port 52 on switch 2. See this configuration in Figure 1.

### 2.2 Delete startup configuration

Note: The following commands will delete all configuration settings.

#### FTOS>enable

FTOS#delete startup-config

Proceed to delete startup-config [confirm yes/no] yes

#### FTOS#reload

System configuration has been modified. Save? [yes/no] no

Proceed with reload [confirm yes/no] yes

Note: The switch will reboot.

### 2.3 Configure out of band (OOB) management port FTOS>enable

Password:

After the startup configuration is deleted, the factory default Enable mode password is force10.

FTOS>#config

FTOS(conf)#interface Managementethernet 0/0

FTOS(conf-if-ma-0/0)#no shutdown

FTOS(conf-if-ma-0/0)#ip address ipaddress mask

FTOS(conf-if-ma-0/0)#exit

### 2.4 Configure route for OOB management port (optional)

FTOS (conf) #management route X.Y.Z.0 /24 A.B.C.1

**Note**: X.Y.Z.0 is the network your management system is connecting from and A.B.C.1 is the gateway for the switch. If your management system is on the same subnet as the switch, the previous step may be omitted. The example above assumes a class C subnet mask.

### 2.5 Configure login credentials

FTOS(conf)#username admin privilege 15 password 0 yourpassword

FTOS(conf)#enable password level 15 0 yourpassword

FTOS (conf) #exit

### 2.6 Enable switch ports

Option 1: You can enable ports individually by entering the port number

#### FTOS#configure

FTOS(conf)#interface tengigabitethernet 0/0

```
FTOS(conf-if-te-0/0)#switchport
```

FTOS(conf-if-te-0/0)#no shutdown

FTOS(conf-if-te-0/0)#exit

FTOS (conf) #exit

Option 2: You can enable multiple ports at once using the "range" parameter

#### FTOS#configure

FTOS(conf)#interface range tengigabitethernet 0/0 - 47

FTOS (conf-if-range-te-0/0-47) #switchport

FTOS(conf-if-range-te-0/0-47)#no shutdown

FTOS(conf-if-range-te-0/0-47)#exit

### 2.7 Enable Jumbo Frames

### FTOS#configure

FTOS(conf)# interface range tengigabitethernet 0/0 - 47

```
FTOS(conf -if-range-te-0/0-47) #mtu 12000
```

### 2.8 Configure flow control

FTOS(conf)#interface range tengigabitethernet 0/0 - 47

FTOS(conf-if-range-te-0/0-47) **#flowcontrol rx on tx off** 

### 2.9 Configure spanning tree on edge ports

FTOS(conf-if-range-te-0/0-47)#spanning-tree rstp edge-port

FTOS (conf-if-range-te-0/0-47) #exit

FTOS(conf)#protocol spanning-tree rstp

FTOS(conf-rstp)#no disable

FTOS (conf-rstp) #exit

### 2.10 Configure port channel for LAG

These commands create a port channel or LAG.

FTOS(conf)#interface Port-channel 1

FTOS(conf-if-po-1)#mtu 12000

FTOS(conf-if-po-1)#switchport

FTOS(conf-if-po-1) #no shutdown

FTOS(conf-if-po-1)#exit

### 2.11 Configure QSFP ports for LAG

This step assigns the 40Gb QSFP ports to the Port Channel.

FTOS(conf)#interface range fortyGigE 0/48 , fortyGigE 0/52

FTOS(conf-if-range-fo-0/48,fo-0/52)#mtu 12000

FTOS (conf-if-range-fo-0/48, fo-0/52) #no shutdown
FTOS (conf-if-range-fo-0/48, fo-0/52) #flowcontrol rx on tx off
FTOS (conf-if-range-fo-0/48, fo-0/52) #port-channel-protocol lacp
FTOS (conf-if-range-fo-0/48, fo-0/52-lacp) #port-channel 1 mode active
FTOS (conf-if-range-fo-0/48, fo-0/52-lacp) #exit
FTOS (conf-if-range-fo-0/48, fo-0/52) #exit
FTOS (conf) #exit

### 2.12 Save configuration

FTOS#copy running-config startup-config

### 2.13 Configure additional switch

Repeat the commands from section 2 to configure the second switch.

**Note**: The preceding procedure places all switch ports in the default VLAN. If you prefer to place ports in a non-default VLAN, refer to the documentation for your switch.

## 3 Configure Data Center Bridging (DCB) (optional)

To enable DCB mode on the switch, use the following commands.

**Note:** You must complete the Dell recommended switch configuration steps in sections 2.1 to 2.13 before configuring the switch for DCB mode.

### 3.1 Disable 802.3x flowcontrol on SFP+ ports FTOS#configure

FTOS(conf)#interface range tengigabitethernet 0/0 - 47

FTOS (conf-if-range-te-0/0-47) #no flowcontrol rx on tx off

FTOS(conf-if-range-te-0/0-47)#exit

### 3.2 Disable 802.3x flowcontrol on all QSFP ports

FTOS(conf)#interface range fortyGigE 0/48 , fortyGigE 0/52

FTOS (conf-if-range-fo-0/48, fo-0/52) #no flowcontrol rx on tx off

FTOS (conf-if-range-fo-0/48, fo-0/52) #exit

### 3.3 Enable DCB and reload

FTOS(conf)#dcb enable

FTOS (conf) #exit

FTOS#copy running-config startup-config

FTOS#reload

Note: The switch will reboot.

### 3.4 Create tagged VLAN for all ports and port-channels

FTOS>**enable** 

FTOS#configure

FTOS(conf) #interface vlan vlan-id

Note: You must supply a VLAN id. The valid range is 2-4093.

- FTOS (conf-if-vl-vlan-id\*) #no shutdown
- FTOS (conf-if-vl-vlan-id\*) #tagged tengigabitethernet 0/0-47
- FTOS (conf-if-vl-vlan-id\*) #tagged port-channel 1

```
FTOS (conf-if-vl-vlan-id*)#exit
```

### 3.5 Configure DCB policies

FTOS (conf) #dcb-map profile-name

FTOS(conf-dcbmap-profile-name\*) #priority-group 0 bandwidth 50 pfc off

FTOS (conf-dcbmap-profile-name\*) **#priority-group 1 bandwidth 50 pfc on** 

**Note:** The sum of the bandwidth-percentages must be equal to 100. **The bandwidth percentage used in this section is just an example.** Monitor the LAN and SAN performance in your environment to determine optimal bandwidth settings.

FTOS (conf-dcbmap-profile-name\*) #priority-pgid 0 0 0 0 1 0 0 0

FTOS(conf-dcb-profile-name\*)#exit

FTOS(conf) #interface range ten 0/0 - 47

### 3.6 Apply policies to switch ports

```
FTOS(conf-if-range-te-0/0-47)# dcb-map profile-name
FTOS(conf-if-range-te-0/0-47)#exit
```

FTOS(conf)#interface range fortyGigE 0/48 , fortyGigE 0/52

FTOS(conf-if-range-fo-0/48,fo-0/52)# dcb-map profile-name

FTOS (conf-if-range-fo-0/48, fo-0/52) #exit

FTOS (conf) #exit

### 3.7 Save configuration

FTOS#copy running-config startup-config

## 3.8 Configure additional switches

Repeat the commands from section 3 to configure DCB on additional switches.

## 4 Reverting from DCB to non-DCB configuration (optional)

One method to revert from a DCB configured switch to a non-DCB configured switch is to delete the current configuration (startup-config) and follow the steps in section 2. If deleting the current configuration is not an option, then use the following procedure to unconfigure DCB and enable standard flow control.

**Note:** This is a disruptive operation that requires down time. The arrays will temporarily lose communication with each other. Power off all arrays and hosts connected to the SAN before proceeding with these steps.

### 4.1 Disable DCB

FTOS#configure

FTOS(conf) #no dcb enable

FTOS (conf) #exit

### 4.2 Remove DCB policies and apply standard flow control FTOS#configure

FTOS (conf) #interface range tengigabitethernet 0/0 - 47
FTOS (conf-if-range-te-0/0-47) # no dcb-map profile-name
FTOS (conf-if-range-te-0/0-47) #flowcontrol rx on tx off
FTOS (conf-if-range-te-0/0-47) #exit

FTOS (conf) #interface range fortyGigE 0/48 , fortyGigE 0/52
FTOS (conf-if-range-fo-0/48,fo-0/52) #no dcb-map profile-name
FTOS (conf-if-range-fo-0/48,fo-0/52) #flowcontrol rx on tx off
FTOS (conf-if-range-fo-0/48,fo-0/52) #exit
FTOS (conf) #exit

### 4.3 Revert to default VLAN ID on switch and arrays

Once DCB is disabled on the switch, the PS arrays will no longer use the VLAN ID that was configured when DCB was enabled. The arrays will revert to the default or native VLAN. Therefore, a valid VLAN must be configured for all host servers, switches, and PS array members. A valid VLAN can use the default or

native VLAN ID (typically 0 or 1) or a specific VLAN can be configured (for example, VLAN 100). If a nondefault VLAN is configured, then any ports connected to the arrays must be configured as "untagged".

Use the steps below to configure the native VLAN on the switch.

#### FTOS # configure

```
FTOS(conf) #no interface vlan vlan-id
```

### 4.4 Save configuration

FTOS#copy running-config startup-config

### 4.5 Reload

FTOS#reload

System configuration has been modified. Save? [yes/no] yes

Proceed with reload [confirm yes/no] yes

Note: The switch will reboot.

### 4.6 Verify DCB status

FTOS#show dcb

| FTOS#show | dcb    |   |          |
|-----------|--------|---|----------|
| DCB       | Status | 4 | Disabled |
| FTOS#     |        |   |          |

### 4.7 Configure additional switch

Repeat the commands from section 4 to disable DCB on any additional switches.

## 5 Optional stack configuration

**Note**: If you wish to use a stack configuration instead of LAG, follow the instructions below instead of section 2.

One advantage of stacked switches is that they can be managed as a single switch; however firmware updates will update all members of the stack simultaneously and therefore should only be done during planned downtime.

## 5.1 Delete startup configuration on the first switch

#### FTOS>enable

#### FTOS#delete startup-config

Proceed to delete startup-config [confirm yes/no] yes

#### FTOS#reload

System configuration has been modified. Save? [yes/no] no

Proceed with reload [confirm yes/no] yes

Note: The switch will reboot.

### 5.2 Configure stack on the first switch

FTOS>enable

After the startup configuration is deleted, the factory default Enable mode password is force10.

```
FTOS#config
FTOS(conf)#stack-unit 0 priority 1
FTOS(conf)#stack-unit 0 stack-group 12
FTOS(conf)#stack-unit 0 stack-group 13
FTOS(conf)#exit
FTOS#copy running-config startup-config
FTOS#reload
```

DØLL

## 5.3 Delete startup configuration on the second switch

#### FTOS>enable

FTOS#delete startup-config

Proceed to delete startup-config [confirm yes/no] yes

#### FTOS#reload

System configuration has been modified. Save? [yes/no] no

Proceed with reload [confirm yes/no] yes

Note: The switch will reboot.

### 5.4 Configure stack on the second switch

FTOS>**enable** 

FTOS#stack-unit 0 renumber 1

Note: The switch will reboot.

FTOS#config

FTOS(conf)#stack-unit 1 priority 1

FTOS(conf)#stack-unit 1 stack-group 12

FTOS(conf)#stack-unit 1 stack-group 13

FTOS (conf) #exit

FTOS# copy running-config startup-config

FTOS#**reload** 

### 5.5 Verify stack configuration

From the first switch (Master) CLI, confirm that the stack has formed: FTOS#**show redundancy** 

**Note**: The switch front panel will show a steady light in the MASTER LED for the Master unit and a blinking light for the Standby unit. All the following configuration steps must be performed from the master switch.

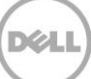

### 5.6 Configure out of band (OOB) management port

#### FTOS#config

FTOS(conf)#interface ManagementEthernet 0/0

FTOS(conf-if-ma-0/0)#no shutdown

FTOS(conf-if-ma-0/0)#ip address ipaddress mask

FTOS(conf-if-ma-0/0)#no shutdown

FTOS(conf-if-ma-0/0)#exit

### 5.7 Configure route for OOB management port (optional)

FTOS(conf)#management route X.Y.Z.0 /24 A.B.C.1

**Note**: X.Y.Z.0 is the network your management system is connecting from and A.B.C.1 is the gateway for the switch. If your management system is on the same subnet as the switch, the previous step may be omitted. The example above assumes a class C subnet mask.

### 5.8 Configure login credentials

FTOS (conf) #username admin privilege 15 password 0 yourpassword

FTOS(conf)#enable password level 15 0 yourpassword

### 5.9 Configuring switch ports

FTOS(conf)#interface range tengigabitethernet 0/0 - 47

FTOS(conf-if-range-te-0/0-47) #mtu 12000

FTOS(conf-if-range-te-0/0-47)#switchport

FTOS(conf-if-range-te-0/0-47)#spanning-tree rstp edge-port

FTOS (conf-if-range-te-0/0-47) #flowcontrol rx on tx off

FTOS(conf-if-range-te-0/0-47) #no shutdown

FTOS (conf-if-range-te-0/0-47) #exit

FTOS(conf) #interface range tengigabitethernet 1/0 - 47

FTOS (conf-if-range-te-1/0-47) #mtu 12000

```
FTOS (conf-if-range-te-1/0-47) #switchport
FTOS (conf-if-range-te-1/0-47) #spanning-tree rstp edge-port
FTOS (conf-if-range-te-1/0-47) #flowcontrol rx on tx off
FTOS (conf-if-range-te-1/0-47) #no shut
FTOS (conf-if-range-te-1/0-47) #exit
FTOS (conf) #exit
FTOS (conf) #protocol spanning-tree rstp
FTOS (conf-rstp) #no disable
FTOS (conf-rstp) #exit
```

FTOS(conf)#**exit** 

### 5.10 Save configuration

FTOS# copy running-config startup-config

Reload the stack to allow settings to take effect: FTOS#**reload** 

**Note**: The preceding procedure places all switch ports in the default VLAN. If you prefer to place ports in a non-default VLAN, refer to the documentation for your switch.

## Additional resources

<u>Dell.com/support</u> is focused on meeting your needs with proven services and support.

<u>DellTechCenter.com</u> is an IT Community where you can connect with Dell Customers and Dell employees for the purpose of sharing knowledge, best practices, and information about Dell products and your installations.

Referenced or recommended Dell publications:

- Dell PS Series Configuration Guide: <u>http://en.community.dell.com/dell-groups/dtcmedia/m/mediagallery/19852516</u>
- Dell Storage Compatibility Matrix: <u>http://en.community.dell.com/techcenter/storage/w/wiki/5069.dell-storage-compatibility-matrix-ps-series-sc-series-fs-series</u>

For PS Series best practices white papers, reference architectures, and sizing guidelines for enterprise applications and SANs, refer to <u>PS Series Technical Documents</u>.